## Vanco Account

## For Existing Vanco Users – transitioning to Online Giving

First you must delete all payments from your account:

## To delete automatic payments from Vanco, you can do the following:

- 1. In the My Scheduled Transactions area, click Delete for the recurring payment
- 2. Click Edit Account
- 3. Click Delete
- 4. Click OK to confirm
- 5. You will see a message that says "No accounts to edit

Now you must delete your account.

## To delete a Vanco account, you can do the following:

- 1. Log in to your profile
- 2. Click the Profile tab
- 3. Click Cancel or Delete Profile or account (depending on app),
- 4. Click OK or Save

Now that Vanco account is deleted, you can delete the app on your phone.

If you were using a browser on your computer, and saved Vanco as a Bookmark, you can now delete the Bookmark.

To Connect to Online Giving, follow the Instructions on the Online Giving handout,